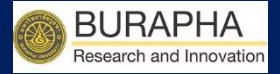

# ขั้นตอนการยื่นขอรับการพิจารณา จริยธรรมการวิจัย มหาวิทยาลัยบูรพา BUU ETHICS SUBMISSION ONLINE

BUU Research Burapha University 2020

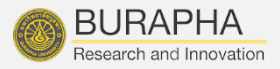

| ระบบยี่ | นของริยธรรมในการทำวิจัย                                                                                                    |
|---------|----------------------------------------------------------------------------------------------------|
|         | เข้าสู่ระบบ<br>Lusername<br>Password                                                                                                    |
|         | <del>จำเจ้ารู่ระบบ</del><br>รัสร้างบัญชีผู้ใช้ใหม่ (สำหรับบุคคลกา<br>ฉีมรหัสผ่าน (สำหรับบุคคลกายนะ<br>โดยใช้ Username และ Password<br>ช <b>ุดเดียวกับที่ใช้งานอินเตอร์เน็ตของมหาวิทยาลัย</b> |

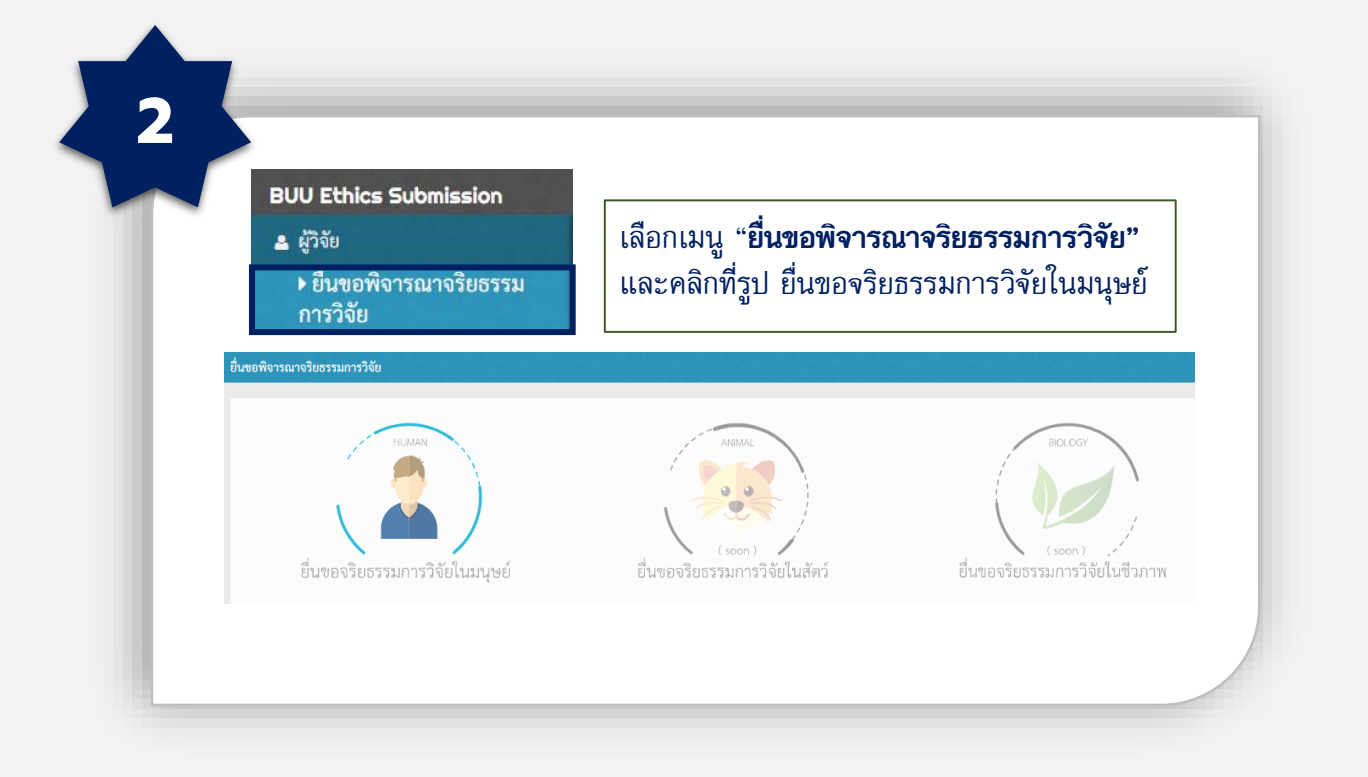

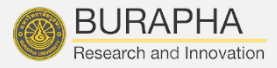

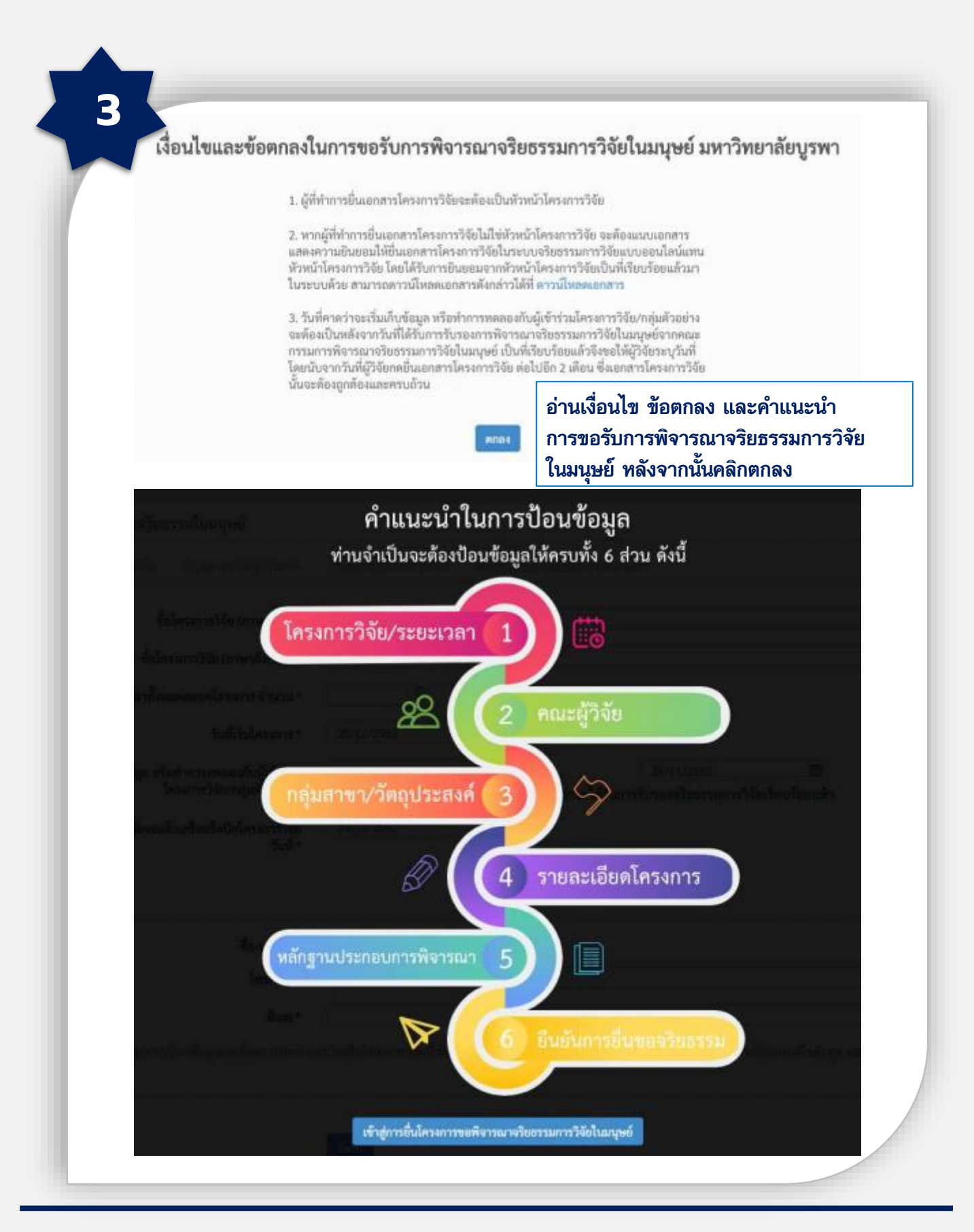

BUU Research Burapha University 2020

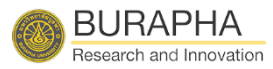

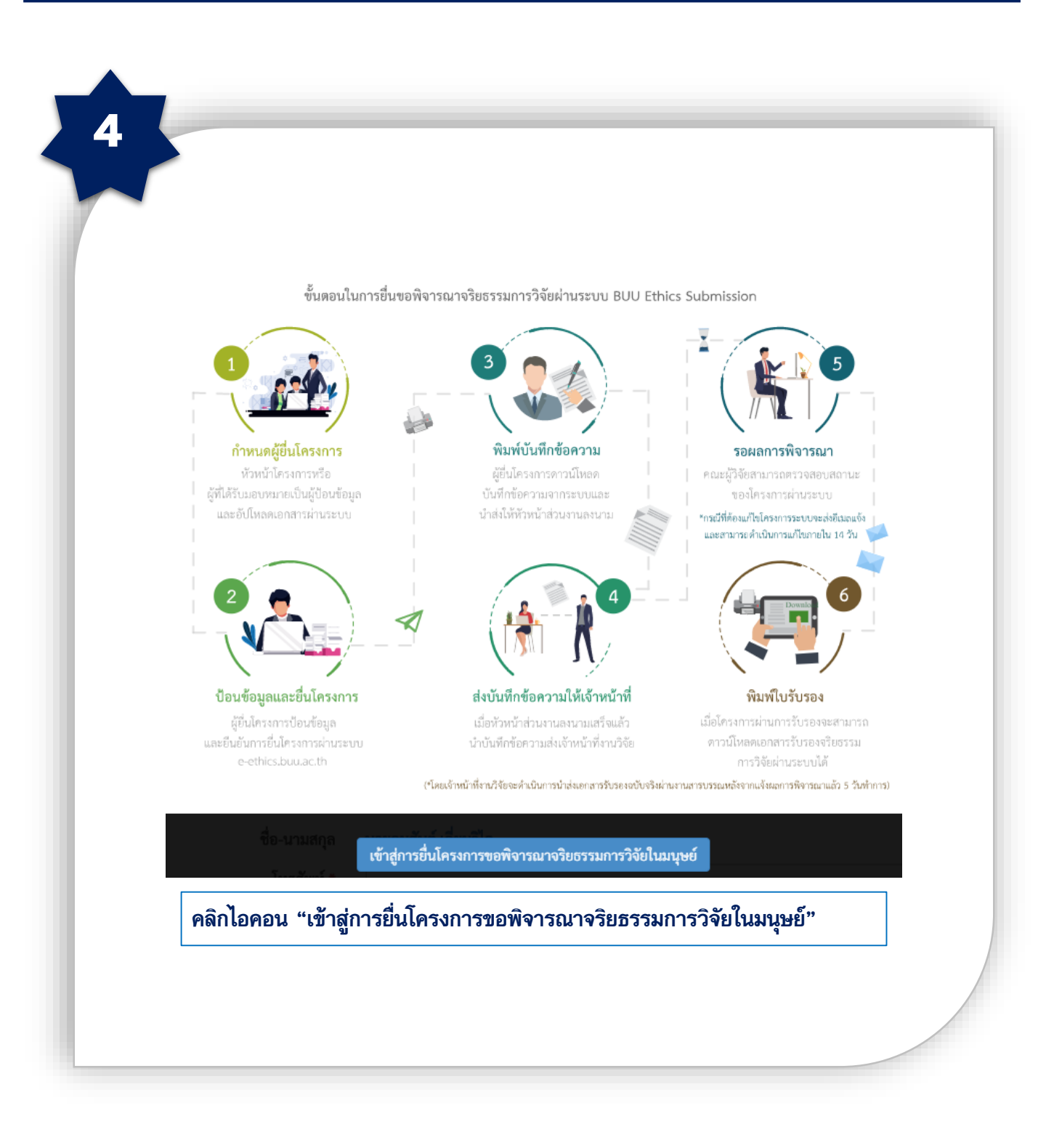

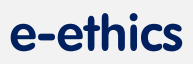

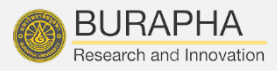

| โครงการวิจัย                 | ທານະຊີວິຈັນ ກຄຸ່ມ                                                             | สาขา/วัลอุประสงค์ รายละเมียตโครงการวิจัย หลักฐานแนบประกอบการพิจารณา                                                              |  |  |  |  |
|------------------------------|-------------------------------------------------------------------------------|----------------------------------------------------------------------------------------------------|--|--|--|--|
| ชื่อโคร                      | เงการวิจัย (ภาษาไทย) =                                                        | ซีตานคาร์แอโรบิคละกอมแมเปิล วิทย์มัง รีสอร์ทไลน์                                                                                 |  |  |  |  |
| ชื่อโครงก                    | ารวิจัย (ภาษาอังกฤษ) "                                                        |                                                                                                    |  |  |  |  |
| 1888138                      | าทั้งหมดตลอดโครงการ<br>จำนวน *                                                | 1 ปี 1 เดือน                                                                                                    |  |  |  |  |
|                              | วันที่เริ่มโครงการ *                                                          | 01/11/2562                                                                                                    |  |  |  |  |
| วันที่คาด<br>ทำการทดล        | ว่าจะเริ่มเก็บข้อมูล หรือ<br>องกับผู้เข้าร่วมโครงการ<br>วิจัย/กลุ่มศัวอย่าง * | 01/01/2563 🕮 ถึง 29/02/2563 🕮<br>วันที่คาดว่าจะเริ่มเก็บข้อมูล ควรเป็นวันที่คาดว่าจะได้รับการรับรองจริยธรรมการวิจัยเรียบร้อยแล้ว |  |  |  |  |
| วันที่คาดว่าไง<br>หรือ       | ครงการวิจัยจะแล้วเสร็จ<br>เปิดโครงการวิจัย วันที่ *                           | 30/04/2563                                                                                                    |  |  |  |  |
| ข้อมูลผู้ยื่นโ               | ครงการ                                                                        |                                                                                                    |  |  |  |  |
|                              | ชื่อ-นามสกุล                                                                  | นายพิสุทธิ์ ยาโน                                                                                                    |  |  |  |  |
|                              | โทรศัพท์ *                                                                    | 2790                                                                                                    |  |  |  |  |
|                              | ទីយេគ *                                                                       | pisut@buu.ac.th                                                                                                    |  |  |  |  |
| 🐼 ອີນຍອມເບີ<br>ທ້ອນູລ ແລະຍິນ | นผู้รับผิดขอบการป้อนข้อเ<br>แบบฟอร์มออนไลน์ได้เท่า                            | ยูลและยื่นแบบฟอร์มออนไตน์ในโครงการวิจัอนี้ ข้อมูลโครงการวิจัยจะมีเพียงหัวหน้าโครงการหรือผู้รับผิดขอบคำเนินการแ<br>นั้น           |  |  |  |  |

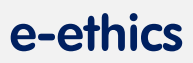

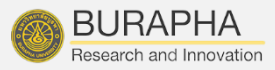

| ງແບບຟ                                                           |                                                                                                    |                                                                                                    |                                                                                                    |                                                                                                    |                         |         |  |
|-----------------------------------------------------------------|----------------------------------------------------------------------------------------------------|----------------------------------------------------------------------------------------------------|----------------------------------------------------------------------------------------------------|----------------------------------------------------------------------------------------------------|-------------------------|---------|--|
|                                                                 | อร์มการยื่นขอจริยธร                                                                                                    | າວມໃນມນຸອຍ໌                                                                                            |                                                                                                    |                                                                                                    |                         |         |  |
| โครงการ                                                         | วิจัย คณะผู้วิจัย                                                                                                    | กลุ่มสาขา/วัตถุประสงค์ รา                                                                              | ของเป็นจโครงการรัสม หลัก                                                                                                    | ฐานแบบประกอบการพิจารณา                                                                                                    |                         |         |  |
|                                                                 |                                                                                                    | 🖉 วิธีการป้อนข้อมลโนส่วน                                                                               | ส้                                                                                                    |                                                                                                    |                         |         |  |
| ชื่อ-นามสกล *                                                   |                                                                                                    | * เบญจารร                                                                                              |                                                                                                    |                                                                                                    |                         |         |  |
|                                                                 |                                                                                                    | นางสาวเบญจวรรณ ศรีมถ่                                                                                  | นวงสาวเบญจวรรณ ศรีมณี : คณะแพทยศาสตร์ (โรงพยาบาลมหาวิทยาลัยบูรพา<br>)<br>นางสาวเ <mark>บญจวรรณ</mark> ชิวปรีชา : คณะวิทยาศาสตร์ (ภาควิชาชีววิทยา ) |                                                                                                    |                         |         |  |
|                                                                 | ตาแหน่งโครงการวจิย                                                                                                    | นางสาวเมญจวรรณ ปัวปรี                                                                                  |                                                                                                    |                                                                                                    |                         |         |  |
| ตำแหน่งทางวิชาการ *<br>หน่วยงานที่ลังกัด *<br>หมายเลขโทรศัพท์ * |                                                                                                    | <ul> <li>นางสาวเบญจวรรณ วธุมา<br/>นางสาวเบญจวรรณ เกือกิ</li> </ul>                                     | นางสาวเบญจวรรณ วิฐมาศ : วิทยาลียนานาชาติ (สำนักงานคณบดี )<br>นางสาวเบญจวรรณ เกื้อกิจ : สำนักคอมพิวเตอร์ (ฝ่ายพัฒนาระบบ )                           |                                                                                                    |                         |         |  |
|                                                                 |                                                                                                    | •                                                                                                    | <u>แบบฟอร์มส่วนที่ 2</u> ป้อนข้อมูล <b>"คณะผู้วิจัย"</b>                                                                                           |                                                                                                    |                         |         |  |
|                                                                 |                                                                                                    | •                                                                                                    |                                                                                                    |                                                                                                    |                         |         |  |
| ອີເມລ *                                                         |                                                                                                    |                                                                                                    | ได้คราเก้าๆ                                                                                                    | ข้อมูลท่อกป้อบจะแส                                                                                                    | งดงผลที่ด้าน            | เล่า    |  |
|                                                                 | อีเมล                                                                                                    | •                                                                                                    | 6414131161319                                                                                                    | มอญู่สาญ<br>ช้าช้า                                                                                                    |                         |         |  |
|                                                                 | อีเมล                                                                                                    | • บันทึก                                                                                               | หากต้องการ                                                                                                    | รแก้ไขคลิก 🧧 ต้อง                                                                                                    | งการลบคลิก              |         |  |
| <b>111</b> ข้อมู                                                | อีเมล<br>ลคณะผู้วิจัย (กรณีที่                                                                                                    | •<br>บันทึก<br>ท่านเป็นผู้ยื่นโครงการและคณะรุ่                                                         | รางัย ท่านจำเป็นต้องป้อนข้อมู                                                                                                    | รแก้ไขคลิก 🧾 ต้อง<br>ลของคัวท่านเองในส่วนนี้ด้วย                                                                                                  | งการลบคลิก              |         |  |
| 🎟 ข้อมู<br>สำคับ                                                | อีเมล<br>เลคณะผู้วิจัย (กรณีที่<br>ชื่อ-นามสกุล                                                                                             | •<br>•<br>ท่านเป็นผู้ยื่นโครงการและคณะรุ<br>หน่วยงานที่สังกัด                                          | รักษามัน มัน<br>หากต้องการ<br>รูวิจัย ท่านจำเป็นต้องป้อนข้อมู<br>ดำแหน่งโครงการวิจัย                                                               | มยจูงเกญกมยพงองเจ<br>ธแก้ไขคลิก 🧾 ต้อง<br>ลของตัวท่านเองในส่วนนี้ด้วย<br>ติดต่อ                                                                   | งการลบคลิก<br>)<br>เก็ข | ลบ      |  |
| ⊞ ข้อมู<br>ถำศับ<br>1                                           | <mark>อีเมล</mark><br>ลคณะผู้วิจัย (กรณีที่<br>ชื่อ-นามสกุล<br>นายพิสุทธิ์ ยาโน<br>นักวิชาการคอมพิวเตอร์                                    | ขันพึก<br>ท่านเป็นผู้ยื่นโครงการและคณะรุ<br>หน่วยงานที่สังกัด<br>สำนักคอมพิวเตอร์                      | รักษา มาถางน<br>หากต้องการ<br>รัวิจัย ท่านจำเป็นต้องป้อนข้อมู<br>ตำแหน่งโครงการวิจัย<br>หัวหน้าโครงการวิจัย                                        | 2.5 ถูงเกญ เกม 5 พ เอง<br>อ แก้ไขคลิก                                                                                                    | งการลบคลิก              | 8U      |  |
| ⊞ ข้อมู<br>สำคับ<br>1<br>2                                      | อีเมล<br>เลคณะผู้วิจัย (กรณีที่<br>ชื่อ-นามสกุล<br>นายพิสุทธิ์ ยาโน<br>นักวิชาการคอมพิวเตอร์<br>นายสูรเดช ศิริสูตร<br>นักวิชาการคอมพิวเตอร์ | ขันพีก<br>ท่านเป็นผู้ยื่นโครงการและคณะรุ่<br>หน่วยงานที่สังกัด<br>สำนักคอมพิวเตอร์<br>สำนักคอมพิวเตอร์ | รักษา มีมา มีน<br>หากต้องการ<br>รู้วิจัย ท่านจำเป็นต้องป้อนข้อมู<br>ดำแหน่งโครงการวิจัย<br>หัวหน้าโครงการวิจัย<br>ผู้ร่วมวิจัย                     | มีปรูงเป็นการแก่ไปประเพิ่ง<br>อินเก้ไขคลิก  ต้อง<br>ลของตัวท่านเองในส่วนนี้ด้วย<br>ติดต่อ<br>2790<br>pisut@buu.ac.th<br>2790<br>suradet@buu.ac.th | งการลบคลิก<br>)<br><br> | au<br>8 |  |

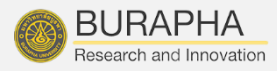

| 🗋 แบบฟอร์มการยื่นขอจริยธร                              | รรมในมนุษย์                        |                                                                                              |  |  |  |  |
|--------------------------------------------------------|------------------------------------|----------------------------------------------------------------------------------------------|--|--|--|--|
| โครงการวิจัย คณะผู้วิจัย                               | กลุ่มสาขา/วัตถุประสงค์             | รายสอบอียดโครงการวิจัย หลักฐานแนบประกอบการพิจารณา                                            |  |  |  |  |
| โครงการวิจัยมีเนื้อหาในกลุ่มสาข<br>ใ                   | m 🖲 กลุ่มคลินัก/วิทย<br>โค         | าศาสตร์สุขภาพ / วิทยาศาสตร์และเทคโนโลยี                                                      |  |  |  |  |
|                                                        | <ul> <li>กลุ่มมนุษยศาสต</li> </ul> | กลุ่มมนุษยศาสตร์และสังคมศาสตร์                                                               |  |  |  |  |
| วัตถุประสงค์ของการขอรับกา<br>พิจารณาจริยธรรมการูวิจัยใ | ม 🤍 ประกอบการยับเ<br>ม             | เอรักมัทหนักหนักบารวงอ (กรษระภัพทรดงเกมตอมัก "                                               |  |  |  |  |
| มนุษย์ ครั้งนี้เพ                                      | ia (ເມື່ອໄດ້ຈັບກຸນອຸດທນຸນກາ        | (เมื่อได้รับทุนอุดทนุนการวิจัยแล้ว ตัดเขอรับการพิจารณาจริยธรรมฯ เพื่อดำเนินการวิจัยอีกครั้ง) |  |  |  |  |
|                                                        | ตัวเนินโครงการวิง<br>จาก     *     | อัยไห้เป็นไปตามหลักจริยธรรมการวิจัยในมนุษย์ โดยได้รับงบประมาณสนับสนุนโครงการวิจัย            |  |  |  |  |
|                                                        | แหล่งทุน *                         | แหล่งทุน * (สินรายได้ส่วนงาน *                                                               |  |  |  |  |
|                                                        | <i>ทุน</i> •                       | ทุนสมับสนุนการวิจัยของส่วนงาน                                                                |  |  |  |  |
|                                                        | ປີຈຸບປຽະຊຸມາດ 🍷                    | 2563                                                                                         |  |  |  |  |
|                                                        | จำนวนเงิน *                        | 50,000.00 UTM                                                                                |  |  |  |  |
|                                                        | 🔘 โครงการวิจัยร่วม                 | กับนักวิจัยกายนอกมหาวิทยาลัย ผ่านการรับรองจริยธรรมการวิจัยในมนุษย์มาแล้วหรือไม่ *            |  |  |  |  |
|                                                        | 🔘 ยังไม่ได้ผ่                      | nu                                                                                           |  |  |  |  |
|                                                        | 🔘 ມ່ານແລ້ວຈ                        | <u>แบบฟอร์มส่วนที่ 3 ป้อนข้อมูล</u> "กลุ่มสาขาของ                                            |  |  |  |  |
|                                                        |                                    | เนอทาการวจย และวตถุประสงคของการขอรบ                                                          |  |  |  |  |
|                                                        | ข้อนกลับ อัดไป                     | ไม่ เป็นหลาวเท็งสอบรรษณ์ เริ่างอิติชาชานี้เฉย<br>เป็นของ เรียน เริ่างอิติชาชานี้เฉย          |  |  |  |  |
|                                                        |                                    |                                                                                              |  |  |  |  |

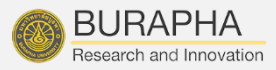

| อจริบธรรมในม |                                                                                                    |                                                                                                    |                                                                                                    |                                                                                                    |  |  |
|--------------|----------------------------------------------------------------------------------------------------|----------------------------------------------------------------------------------------------------|----------------------------------------------------------------------------------------------------|----------------------------------------------------------------------------------------------------|--|--|
|              | มุษย์ 🗸 (เพียงหูกำละสม่าในการที่มหลัง                                                                                                    | qit.                                                                                                    |                                                                                                    |                                                                                                    |  |  |
| ງ້ ແບບຟອຣ໌ມເ | าารยื่นขอจริยธรรมในมนุษย์                                                                                                    |                                                                                                    |                                                                                                    |                                                                                                    |  |  |
| โครงการวิจัย | คณะผู้วิจัย กลุ่มสาขา/วัตถุประสง                                                                                                    | ค์ รายสมเมียดโครงการวิจัย                                                                                                    | หลักฐานแนบประกอบการพิศาสนา                                                                                 |                                                                                                    |  |  |
|              | 1. กรณีโครงงานวิจัธที่เสนอขอรับรองจริย                                                                                                    | 5 3808                                                                                                    |                                                                                                    |                                                                                                    |  |  |
|              | 2. การขอวับการวับรองจริยธรรมการวิจัย                                                                                                    | 2 ของโครงการ                                                                                                    |                                                                                                    |                                                                                                    |  |  |
|              | 3. วัตถุประสงค์การวิจัยในระยะที่ขอรับรอง *                                                                                                    |                                                                                                    |                                                                                                    |                                                                                                    |  |  |
|              | ท่านต้องที่ไปแล้ว 49 / 4000 ตัวอังพร<br>4. ผู้เข้าร่วมโครงการวิจัย (Participants)<br>อย่างไร และสถานที่ที่แก้บข้อมูลที่โค พาก<br>วัลถุประสงค์การวัดปัวรอบราค่า ป้ายองเรื่อง | หรือกลุ่มด้วยย่าง (Samples / Sub<br>ศึกษาพรายสถามที่ระบุด้วยว่าที่ละ<br>ผู้เข้าว่ามโครดการวิจัย (Parlicpan<br>เติ้น ก็มโครดเรื่อ แต่สายคลา | octs) ; ຄຽຸເມາງຈະບຸງງາຍຂອະເລີຍອາຫອະຜູ້ເຫັງງ່າ<br>ທີ່ສາມ *<br>) ທາງິແກ່ຢູ່ເລົ້າວຍຢາະ (Samples / Subjects) : | เมโครงการวิจัยว่าะปั่นโคร จำนวนที่คน คำนวณหรือกำหน<br>กรุณาระบุรายละเอียดของผู้เข้าร่วมโครงการวิจัยว่าเป็นโคร จ่ |  |  |
|              | HILE FLUE JALINS HIT THANKING HER HARS HARD HE                                                                                                    | connecciedaren a nacia an a                                                                                                    | en renae (mais anonina                                                                                     |                                                                                                    |  |  |
|              |                                                                                                    | <u>แบบ</u><br>(หัว                                                                                                    | <u>มฟอร์มส่วนที่ 4 </u> ป้อน<br>ข้อที่ 3 - 12 สามารถ                                                       | <b>"รายละเอียดโครงการวิจัย"</b><br>ป้อนข้อมูลได้จำนวน 4,000                                                      |  |  |
|              |                                                                                                    | (119                                                                                                    |                                                                                                    |                                                                                                    |  |  |

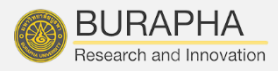

| สร. มโนมนุษย์ / เกลิกสูตำแนลนำในการปิดมชิญลา                                                                                                    |                                               |          |          |  |
|----------------------------------------------------------------------------------------------------|-----------------------------------------------|----------|----------|--|
| ในบทฟอร์บการยื่นของริยธรรมใบบนษย์                                                                                                    |                                               |          |          |  |
| ) แรงสายวิษัท คณะผู้วิชัท กลุ่มสาขารวิชัตรโยตรย์ ราชตะบริษัตโตรมราวิชัต ห                                                                                                    | เด็กขาวแบบ ก โรงกลามการพืดกรณา                |          |          |  |
| สักฐานแนบประกอบการพิจารณา ผู้อื่นโครงการควรแนบเอกสารประกอบการพิง                                                                                                    | จารณาที่มีทั้งหมด เพื่อความรวดเร็วในการพิจา   | รณา)     |          |  |
| รายการเอกสาร                                                                                                    | แนบเอกสาร<br>แนบไฟอ์หามศกุล pdf ไม่เกิน 20 MB | บันทึก   | ลบเอกสาร |  |
| <ol> <li>โครงร่างการวิจัย หรือโครงการวิจัย (ภาษาไทย และ/หรือ ภาษาอังกฤษ) พร้อมประวัติความรู้<br/>ความเขี่ยวขาญและประสบการณ์ด้านการวิจัย (Curriculum Vitae) * Download &amp;</li> </ol>                 | <b>เลือกให่ส</b> ไม่ได้เลือกไฟล์ได            | บันพึก   |          |  |
| 2. เอกสารขึ้นองผู้เข้าร่วมโครงการวิจัย (Participant Information Sheet) (AF 06-02) *<br>กฎณาแนนแลกลาว                                                                                                   | เลือกไฟล์ วท.+มระวท.pdf                       | บันพีก   |          |  |
| 3. เอกสารแสดงความยินยอมของผู้เข้าร่วมโครงการวิจัย (Consent Form) (AF 06-03)                                                                                                    | <b>เลือกไฟส์</b> ไม่ได้เสียกไฟล์ได            | บันทึก   |          |  |
| 4. แบบเก็บรวมรวบข้อมูล เช่น แบบบันทึกข้อมูล (Case Record Form, CRF) แบบสอบกามหรือ<br>สัมภาษณ์ หรืออื่นๆ ที่เกี่ยวข้อง                                                                                  | <b>เลือกไฟส</b> ไม่ได้เลือกไฟล์โด             | บันทึก   |          |  |
| 5. เอกสารรับรองการตรวจความน่าเชื่อถือและความเพื่องครงของเครื่องมือ                                                                                                    | <b>เลือกไฟล์</b> ไม่ได้เลือกไฟอ์โด            | บันทึก   |          |  |
| 6. แบบแสดงการขัดแย้งทางผลประโยชน์ (Conflict of Interest) (AF 06-04) (ถ้ำมี) กรณีที่<br>โครงการวิจัยให้รับขุนสนับสนุนการวิจัยจากหน่วยงานที่สร้างผลประโยชน์เชิงธุรกิจ ให้แนบ<br>เอกสารด้วย เช่น บริษัทยา | <b>เลือกไฟส</b> ์ ไม่ได้เลียกไฟด์โด           | าวันทึก  |          |  |
| <ol> <li>เอกสารเพิ่มเดิม ตามข้อกำหนดต่อไปนี้ (ถ้ามี)</li> </ol>                                                                                                    |                                               |          |          |  |
| 7.1. เอกสารประกัน (Insurance) ถ้าเป็นไครงการวิจัยของบรีษัทเอกขน                                                                                                    | <b>เลือกไฟด์</b> ไม่ได้เลือกไฟล์ได            | บันทึก   |          |  |
| 7.2. เอกสารที่มีการรับรองการวิจัยในประเทศ หรือหน่วยงานอื่นอยู่แล้ว                                                                                                    | เลือกไฟล์ ไม่ได้เลียกไฟล์โด                   | บันทึก   |          |  |
| 7.3. ເອກສາວວາຍສະເອັນທານອະເคຣື່ອວເມື່ອກາວວິທັນ                                                                                                    | เลือกไฟล์ ไม่ได้เลือกไฟล์โด                   | บันพิก   |          |  |
| 8. เอกสารอื่น ๆ (โปรดระบุ)                                                                                                    | เลือกไฟส์ ไม่ได้เลือกไฟล์ได                   | เน็นที่ก |          |  |
| 9. สำเนาโบรับรองจริยธรรมจากหน่วยงานภายนอกมหาวิทยาลัย (ถ้ามี)                                                                                                    | เลือกไฟส์ ไม่ได้เลือกไฟล์ได                   | บันทึก   |          |  |
| <ol> <li>หลักฐานการจ่ายทำธรรมเนียนการยื่นขอพิจารณาจริยธรรมการวิจัย *</li> </ol>                                                                                                    | เลือกไฟส์ ไม่ได้เลือกไฟล์ได                   | บันทึก   |          |  |
| The second second second second second second second second second second second second second second second se                                                                                        |                                               |          |          |  |

<mark>หมายเหตุ</mark> : กรณีเอกสารแนบประกอบการพิจารณา ที่บังคับไม่ครบถ้วน ท่านจะไม่สามารถคลิกถัดไปเพื่อ ยื่นขอรับพิจารณาจริยธรรมการวิจัยได้ <u>แบบฟอร์มส่วนที่ 5</u>แนบเอกสารผ่านระบบ โดยผู้ยื่น โครงการสามารถแนบเอกสารได้ครั้งละ 1 เอกสาร โดยเอกสารต้องมีขนาดไม่เกิน 20 MB (กรณีที่แนบ เอกสารที่บังคับไม่ครบ ระบบจะแจ้งเตือน ด้วยแถบสีสัมดังรูป)

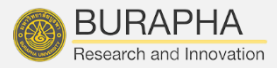

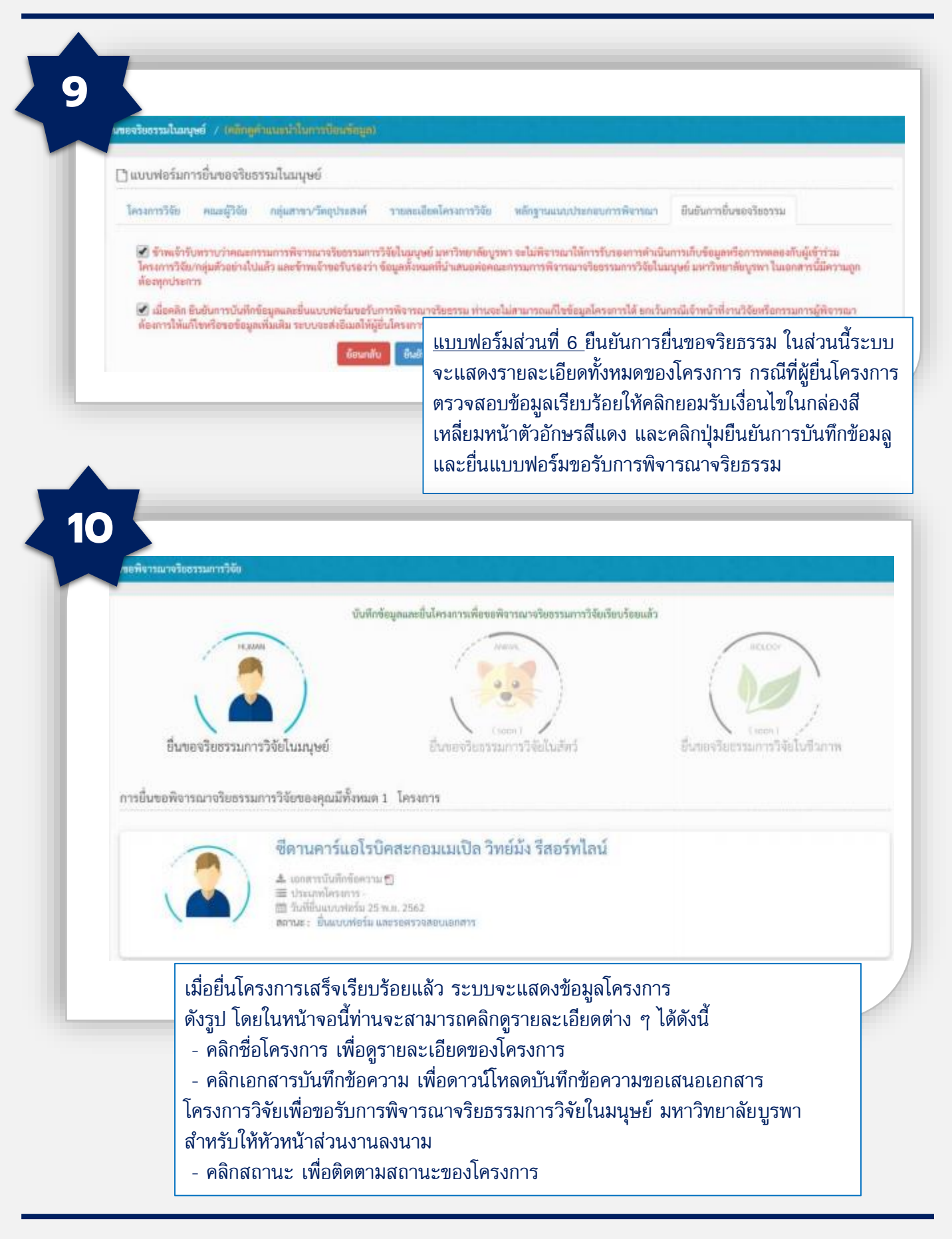

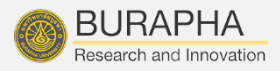

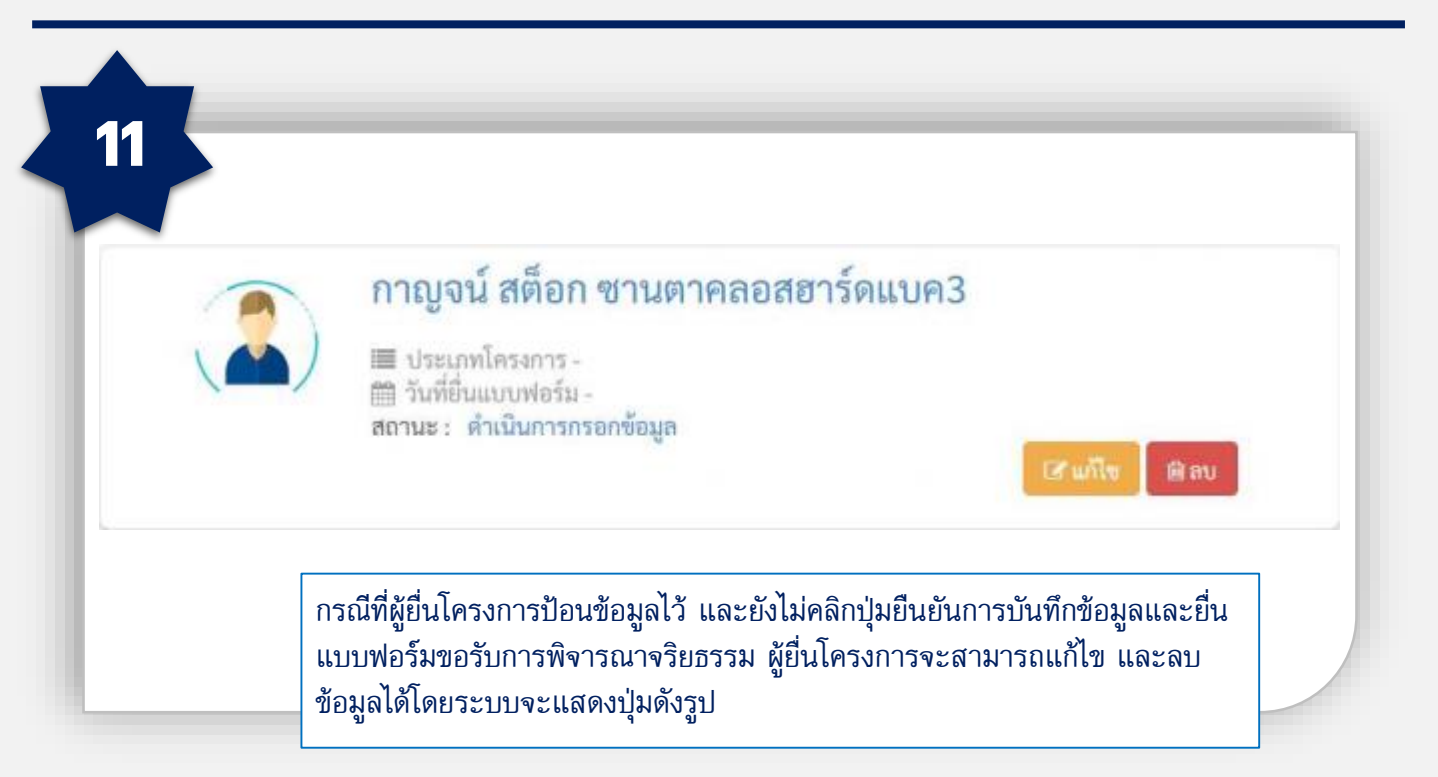

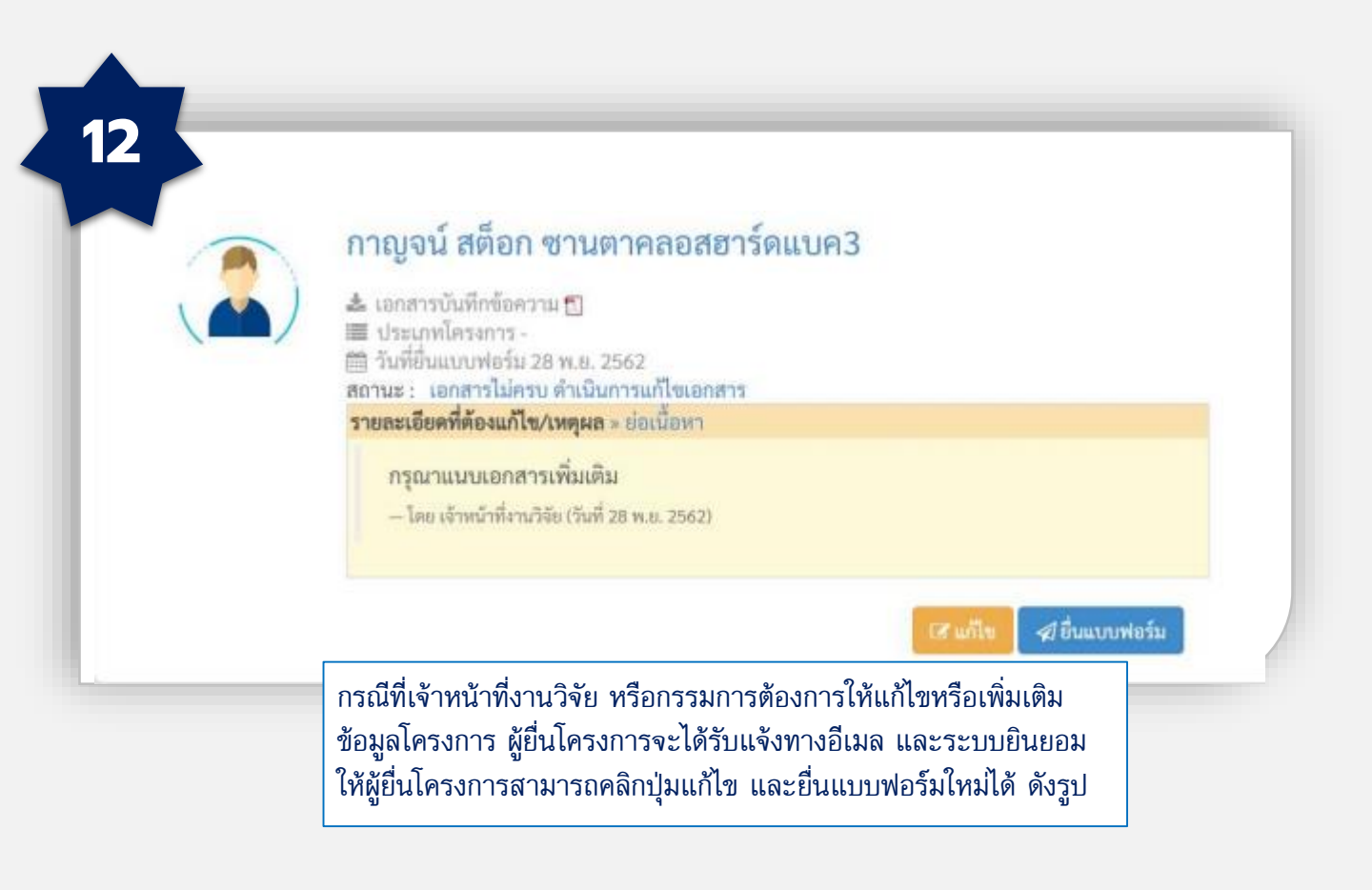

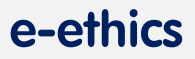

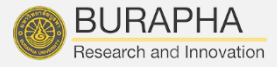

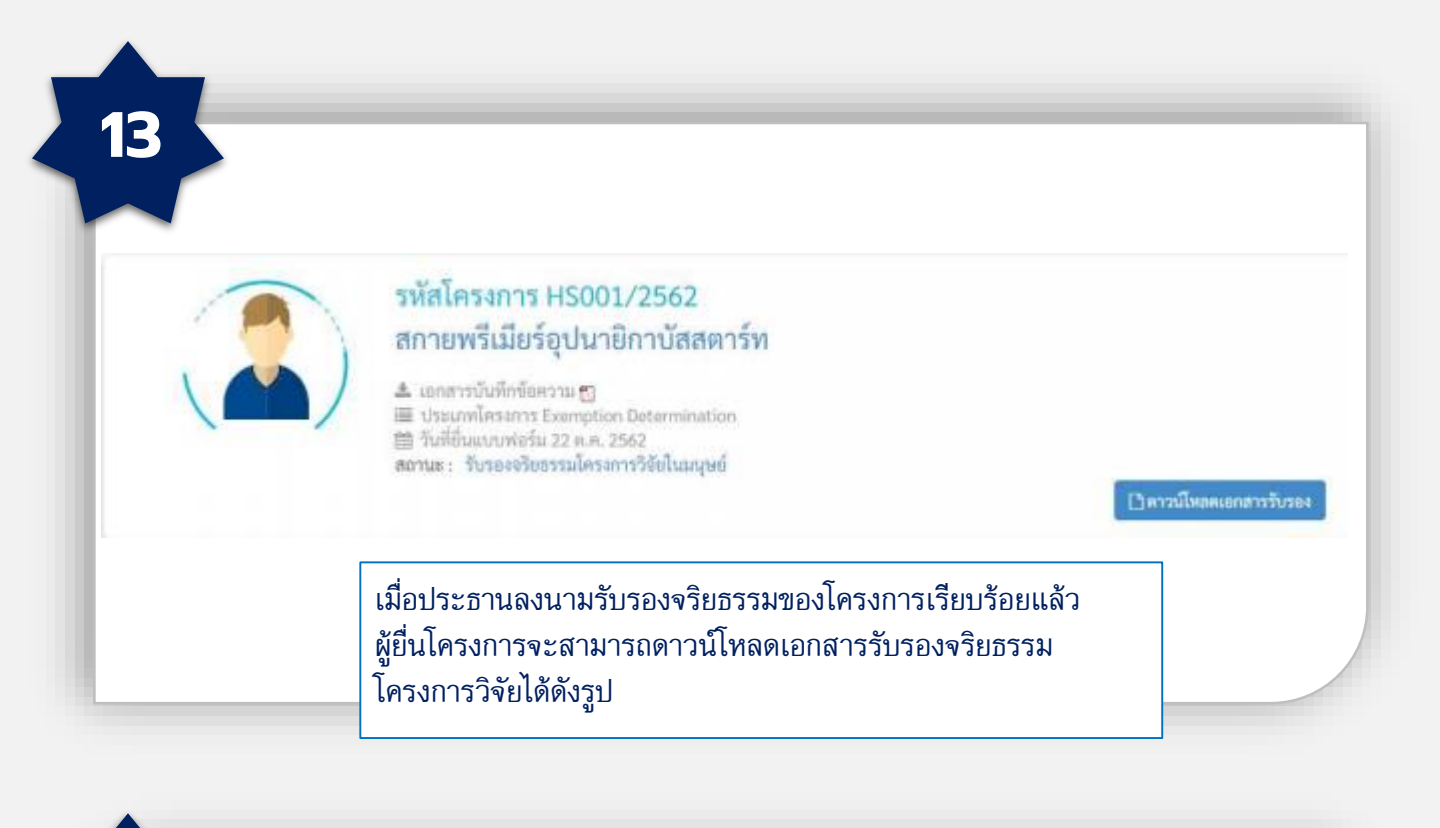

#### **BUU Ethics Submission**

🔒 ผู้วิจัย

14

- ▶ ยื่นขอพิจารณาจริยธรรม การวิจัย
- ษ ข้อมูลส่วนตัว(อยู่ในช่วง พัฒนา)
- เปลี่ยนรหัสผ่าน

🛠 แจ้งปัญหาการใช้งานระบบ (บุคลากรมหาวิทยาลัยบูรพา) หากพบปัญหาการใช้งานระบบ สามารถแจ้ง ปัญหาได้ที่ เมนู **"แจ้งปัญหาการใช้งานระบบ** (บุคลากรมหาวิทยาลัยบูรพา)"